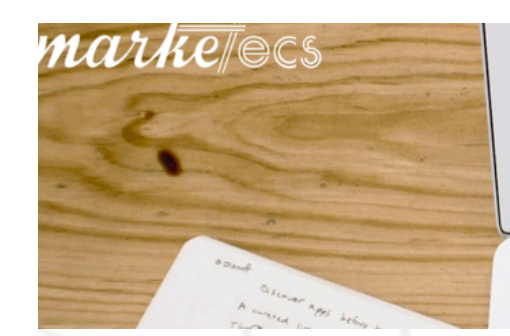

1

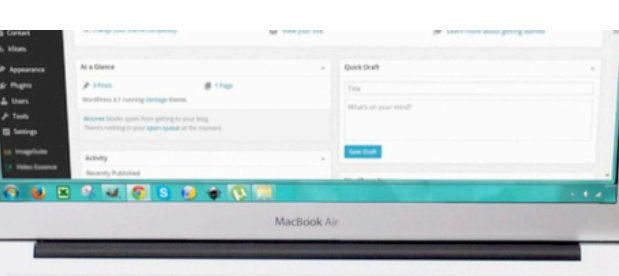

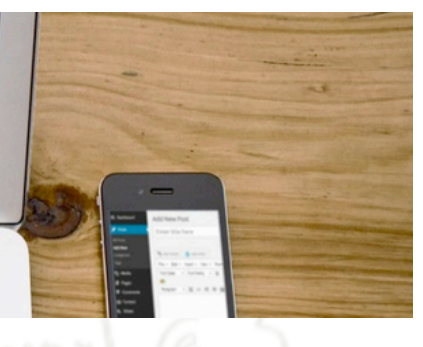

## Customized Header Checklist

Go to Appearance, then Header, to see how big your header should be. This will vary, depending on theme you choose. In this example, let's say the header is 900 x 300. This is measured in pixels.

Once you know the size, use a free tool like PicMonkey, Canva or Stencil to create a customized header. (You can also use Photoshop or any other photo editing tool that you own)

Create a header in the size you need. When you are happy with it, save it to your computer.

Go back to Appearance, then Header to upload your new custom header.